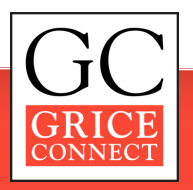

# How to Use Our Events Calendar

Our events calendar is a FREE community resource you can use to promote your meetings, programs, fundraisers, and much more.

Every listing is absolutely free of charge with a registered CitySpark account, and thousands of readers view our calendar daily.

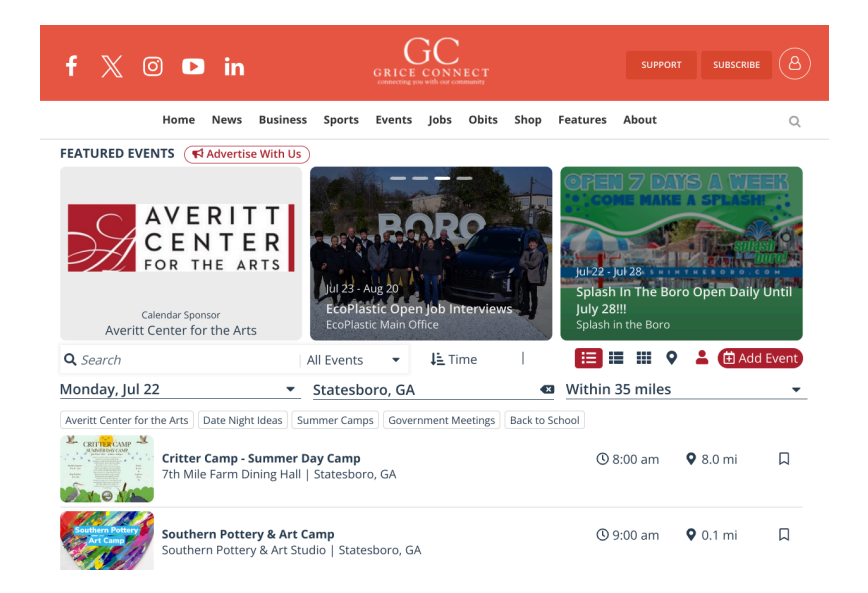

## Follow these easy steps to add your event to our calendar:

1. Visit <u>http://www.griceconnect.com/events</u>

- 2.On the right-hand side of the page, click the red +Add Event button. 🖽 Add Event
- 3. Create a CitySpark account with your email address and a password, or log in if you already have an account.
- 4. Fill in the information about your event. You will also need to prepare an image to use in the listing or select a stock image. The image should be 700 pixels x 500 pixels (JPEG or PNG).
- 5. When you have entered the information, click "Review" and proofread your listing.
- 6. Click "Proceed to Promotion Options." Choose your OPTIONAL promotion package. If you do not wish to promote your event, scroll to the bottom and choose "No thanks, I want a free basic listing" to continue.
- 7. Submit your event.

## That's it! After a brief review period, your event will appear on our calendar.

### **QUESTIONS?**

### Contact info@griceconnect.com